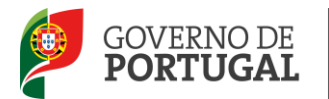

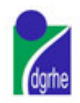

Direcção Geral dos Recursos Humanos da Educação

#### Contratação de Escola

#### Manual de Utilizador - Candidato

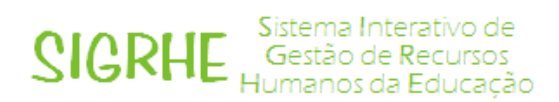

Janeiro de 2012

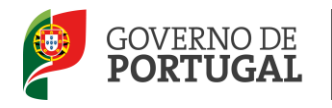

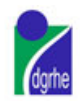

#### Índice

#### Conteúdo

| 1                                                                                                    | ENQUADRAMENTO5                                                                                                    |
|----------------------------------------------------------------------------------------------------|----------------------------------------------------------------------------------------------------|
| 1.1                                                                                                    | Aspetos gerais5                                                                                                    |
| 1.2                                                                                                    | Principais Orientações                                                                                                    |
| 1.3                                                                                                    | Normas Importantes de Acesso e Utilização da Aplicação5                                                                                                    |
| 1.4                                                                                                    | Definições, Abreviaturas, Acrónimos e Legenda6                                                                                                    |
| 2                                                                                                    | INSTRUÇÕES DE UTILIZAÇÃO SIGRHE                                                                                                    |
| 2.1                                                                                                    | Acesso à aplicação8                                                                                                    |
| 2.2                                                                                                    | Funcionamento geral do SIGRHE8                                                                                                    |
| 2.3                                                                                                    | Módulo de Contratação de Escola9                                                                                                    |
| 2.3.1                                                                                                    | Menus da aplicação9                                                                                                    |
| 2.3.2                                                                                                    | Utilizadores9                                                                                                    |
|                                                                                                    |                                                                                                    |
| 3                                                                                                    | CONTRATAÇÃO DE ESCOLA11                                                                                                    |
| 3<br>3.1                                                                                                    | CONTRATAÇÃO DE ESCOLA                                                                                                    |
| 3<br>3.1<br>3.2                                                                                             | CONTRATAÇÃO DE ESCOLA                                                                                                    |
| 3<br>3.1<br>3.2<br>3.3                                                                                      | CONTRATAÇÃO DE ESCOLA                                                                                                    |
| 3<br>3.1<br>3.2<br>3.3<br>3.3.1                                                                             | CONTRATAÇÃO DE ESCOLA       11         Login       11         Página Inicial       12         Habilitações       12         Qualificações Profissionais       13                                                     |
| <ul> <li>3</li> <li>3.1</li> <li>3.2</li> <li>3.3</li> <li>3.3.1</li> <li>3.3.2</li> </ul>                  | CONTRATAÇÃO DE ESCOLA11Login11Página Inicial12Habilitações12Qualificações Profissionais13Habilitações Próprias14                                                                                                    |
| <ul> <li>3.1</li> <li>3.2</li> <li>3.3</li> <li>3.3.1</li> <li>3.3.2</li> <li>3.3.3</li> </ul>              | CONTRATAÇÃO DE ESCOLA11Login11Página Inicial12Habilitações12Qualificações Profissionais13Habilitações Próprias14Outras Formações15                                                                                   |
| <ul> <li>3.1</li> <li>3.2</li> <li>3.3.1</li> <li>3.3.2</li> <li>3.3.3</li> <li>3.4</li> </ul>              | CONTRATAÇÃO DE ESCOLA11Login11Página Inicial12Habilitações12Qualificações Profissionais13Habilitações Próprias14Outras Formações15Candidatar15                                                                       |
| <ul> <li>3.1</li> <li>3.2</li> <li>3.3.1</li> <li>3.3.2</li> <li>3.3.3</li> <li>3.4</li> <li>3.5</li> </ul> | CONTRATAÇÃO DE ESCOLA11Login11Página Inicial12Habilitações12Qualificações Profissionais13Habilitações Próprias14Outras Formações15Candidatar15Candidaturas18                                                         |
| 3<br>3.1<br>3.2<br>3.3<br>3.3.1<br>3.3.2<br>3.3.3<br>3.4<br>3.5<br>3.6                                      | CONTRATAÇÃO DE ESCOLA11Login11Página Inicial12Habilitações12Qualificações Profissionais13Habilitações Próprias14Outras Formações15Candidatar15Candidaturas18Aceitar / Não Aceitar horário de Contratação de Escola19 |

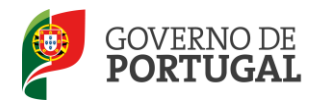

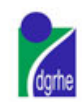

| Imagem 1 - Ecrã Inicial8                               |
|--------------------------------------------------------|
| Imagem 2: Login                                        |
| Imagem 3 - Ecrã Inicial                                |
| Imagem 4 - Menu Contratação de Escola12                |
| Imagem 5: Lista das Habilitações12                     |
| Imagem 6: Gestão das Habilitações Profissionais13      |
| Imagem 7: Qualificação Profissional14                  |
| Imagem 8: Habilitações Próprias14                      |
| Imagem 9: Gestão das Outras Formações15                |
| Imagem 10: Candidatar16                                |
| Imagem 11: Opções do Tipo de Necessidade16             |
| Imagem 12: Lista de Horários para Candidatar17         |
| Imagem 13 - Resumo Candidatura17                       |
| Imagem 14 - Critérios de Seleção                       |
| Imagem 15: Lista das Candidaturas para Consulta18      |
| Imagem 16: Detalhes da Candidatura19                   |
| Imagem 17: Lista das Candidaturas para Aceitação19     |
| Imagem 18: Aceitação / Não Aceitação da colocação20    |
| Imagem 19: Recibo da Aceitação da Colocação20          |
| Imagem 20 - Consulta de candidaturas21                 |
| Imagem 21 - Desistir21                                 |
| Imagem 22: Confirmação da Desistência da Candidatura21 |

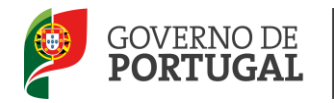

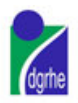

Direcção Geral dos Recursos Humanos da Educação

# Enquadramento

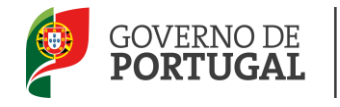

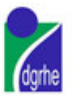

#### **1** Enquadramento

#### **1.1 Aspetos gerais**

De acordo com o Decreto-Lei n.º 35/2007, de 15 de Fevereiro, os Agrupamentos de Escolas / Escolas não Agrupadas podem celebrar contratos de trabalho a termo resolutivo para assegurar necessidades temporárias de serviço docente e de formação em áreas técnicas específicas.

A contratação prevista no referido Decreto-Lei pode ter por objeto:

- O exercício de funções docentes no âmbito dos diversos níveis de ensino e Grupos de Recrutamento;
- As atividades de lecionação, por Técnicos Especializados, das disciplinas das áreas profissionais, tecnológicas, vocacionais ou artísticas dos ensinos básico e secundário;
- O Desenvolvimento de Projetos de enriquecimento curricular ou de combate ao insucesso escolar.

#### **1.2 Principais Orientações**

A aplicação SIGRHE possibilita ao candidato a gestão das suas candidaturas às ofertas de trabalho, feitas pelos Agrupamentos de Escola ou Escolas não Agrupadas, e verificar as colocações na Bolsa de Recrutamento.

O candidato é informado da sua colocação na Bolsa de Recrutamento ou em Contratação de Escola, via e-mail.

Os docentes colocados pela Bolsa de Recrutamento são também notificados da colocação na Bolsa de Recrutamento pela aplicação do verbete.

#### **1.3 Normas Importantes de Acesso e Utilização da Aplicação**

- O acesso à aplicação da Bolsa de Recrutamento / Contratação de Escola efetua-se através dos códigos habitualmente utilizados pelo candidato: n.º de utilizador e palavra-chave.
- Se o candidato ainda não tiver n.º de utilizador e palavra-chave, deve obtê-los através da aplicação **Registo**, disponível tanto no site da DGRHE como no das Direções Regionais de Educação.

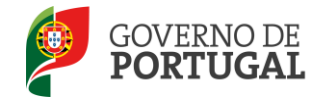

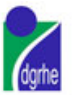

- 3) No caso do candidato não se recordar dos códigos de acesso, deve recuperar os códigos anteriores, não podendo efetuar uma nova inscrição:
  - a) Se não se recorda do seu número de utilizador deverá aceder à aplicação Teste Recomendado e, após inserir um número de utilizador, aleatório e a palavra-chave, seguir as instruções para recuperar esse dado;
  - b) Se não se recorda da sua **palavra-chave** poderá obter uma nova através de:
    - i) **Aplicação Teste Recomendado** na página da DGRHE ou através da Recuperação de Dados de Acesso, na aplicação SIGRHE.
    - n.º ii) **SMS**, através do 4903, introduzindo 0 texto: "dgrhe[espaço]password[+]n.ºdecandidato". Veia 0 exemplo: darhe psw1111111111. Repare que não é para escrever [espaço] mas para dar um espaço na mensagem. Do mesmo modo, não é para colocar o sinal [+] mas para inserir a password e o n.º do candidato seguidos.
    - iii) Fax, enviando para o n.º 213943492 cópia do documento de identificação (frente e verso) e indicação de nova palavra-chave. Esta deve ter entre 8 e 13 caracteres. Atenção: no pedido por fax, não há confirmação da alteração da palavra-chave para o e-mail, fax ou telemóvel. Neste caso, o candidato deve efetuar o Teste Recomendado passadas, no máximo, 24h sobre o envio do pedido.
- O candidato acede à aplicação e verifica/introduz as suas habilitações. Só depois deve aceder à área de candidaturas. Todos os campos a verde-escuro são de preenchimento obrigatório.
- 5) Para esclarecimentos adicionais sobre a oferta, o candidato deve contactar a escola responsável pela mesma.
- 6) Os ecrãs (páginas) disponibilizados neste manual são meramente ilustrativos, podendo conter ligeiras diferenças face aos ecrãs (páginas) finais a disponibilizar.

#### 1.4 Definições, Abreviaturas, Acrónimos e Legenda

- CAT Centro do Atendimento Telefónico
- **DGRHE -** Direcção-Geral dos Recursos Humanos da Educação
- Escola Agrupamento de escolas ou Escola não agrupada

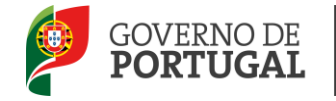

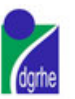

Direcção Geral dos Recursos Humanos da Educação

## 2

### Instruções de Utilização SIGRHE

Contratação de Escola

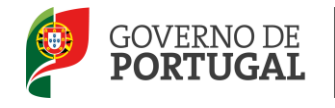

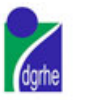

#### 2 Instruções de utilização SIGRHE

#### 2.1 Acesso à aplicação

A aplicação encontra-se disponível no Portal da DGRHE, nas áreas de Docente, Escola e DRE ou diretamente através do endereço: <u>https://sigrhe.dgrhe.min-edu.pt/</u>.

**Nota**: A aplicação encontra-se otimizada para o *Microsoft Internet Explorer 8*, *Mozilla Firefox 3*, *Google Chrome 11*, pelo que é aconselhada a atualização do *software* de acesso à internet para as referidas versões, para uma melhor utilização da aplicação.

#### 2.2 Funcionamento geral do SIGRHE

As instruções gerais do funcionamento do SIGRHE encontram-se no Manual de Utilização Geral do SIGRHE, disponível na área "DOCUMENTAÇÃO" do lado direito do ecrã de entrada do SIGRHE (após autenticação).

|                                                                                                    |                                                                                                    | INFORMAÇÕES 🔊                                                                                                    |
|----------------------------------------------------------------------------------------------------|----------------------------------------------------------------------------------------------------|----------------------------------------------------------------------------------------------------|
|                                                                                                    | <b>BEM-VINDO AO SIGRHE!</b>                                                                                                    | 16 Maio Extensão do prazo de validação de candidaturas<br>2011                                                                                       |
| O Sistema Interativo de Gestão de<br>Esta ferramenta será enriquecida gr<br>e do Pessoal não Docente.                                                                                                    | Recursos Humanos da Educação visa fornecer às Escolas um instrumento que permita a gestão integrada dos seus recursos human<br>adualmente, através da criação de módulos, procurando-se que abranja a totalidade das ações associadas à gestão do Pessoal Docer                                                                                                    | 16 Maio <u>Curso de Formação em Gestão e Administração</u> 5r.     2011       Escolar     10       10 Maio     Validação da candidatura dos docentes |
| ATENÇÃO:<br>• se o docente já possui um ni<br>• se o docente ainda não tinh<br>mesmo, demorando a sua ai<br>• se efectuou alteração de pala<br>• se o docente não se recorda<br>• se os docentes não têm funç | imero de utilizador/docenta/ candidato com o qual jé scadeu ou costuma aceder às aplicações da DGRHE, não deve orar novo utilizado<br>sa um número de utilizador/docenta/ candidato e submeteu o formulário com o pedido para o obtes, iremos proceder à validação<br>tivas chave, a reactivação de utilizador pode demorar até 24 horas;<br>da palavar-chave ou do nº de utilizado, devará utilar or smocanismos disponíveis no portal da DGRHE para os recuperar;<br>Ses de avaliadores não devem aceder à aplicação. | 2011<br>%<br>SERVIÇOS<br>10 Maio Deve consultar o portal da DGRHE como complemento<br>2011 às Informacões/Noticias/Servicos aqui<br>disconbilizados. |
| P                                                                                                    | GERAL<br>• Gastão de Entidades<br>Consulte o Manual do utilizados                                                                                                    | DOCUMENTAÇÃO  17 Novembro Nanual Geral de Utilização do SIGRHE 2011 Manual Geral de Utilização do SIGRHE                                             |
|                                                                                                    | ESCOLA<br>• Ficha da escola<br>Consulte o <u>Manual do utilizados</u><br>• Secretaria da escola                                                                                                    | 19 Maio Nanual de Instruções para Validação da 🗊                                                                                                    |
|                                                                                                    | FERRAMENTAS<br>• Modelo de mensagem<br>• Configuração                                                                                                    |                                                                                                    |
|                                                                                                    | SITUAÇÃO PROFISSIONAL<br>• Licenças<br>• Contratação Escola<br>• Outras Colocações<br>• Mobilidade<br>• Gastao de Contratos                                                                                                    |                                                                                                    |

Imagem 1 - Ecrã Inicial

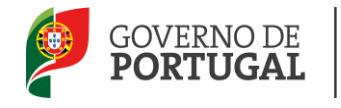

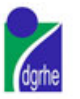

#### 2.3 Módulo de Contratação de Escola

#### 2.3.1 Menus da aplicação

Após entrada no ecrã inicial, o utilizador deverá selecionar o separador "Situação Profissional".

As **funcionalidades** do separador selecionado são exibidas num **menu**, visível do lado esquerdo do ecrã onde se encontra disponível uma secção onde é possível selecionar a opção Contratação de Escola.

#### 2.3.2 Utilizadores

Para utilizar a aplicação deverá utilizar os dados de acesso (utilizador e palavra-chave) com que habitualmente se autentica nas aplicações da DGRHE.

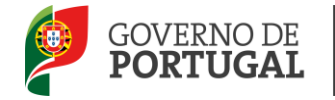

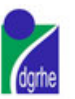

Direcção Geral dos Recursos Humanos da Educação

### 3. Contratação de Escola

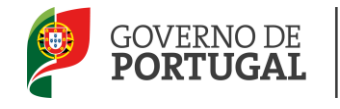

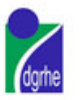

#### 3 Contratação de Escola

#### 3.1 Login

Para aceder à aplicação, o candidato tem de introduzir o número do utilizador e a respetiva palavra-chave.

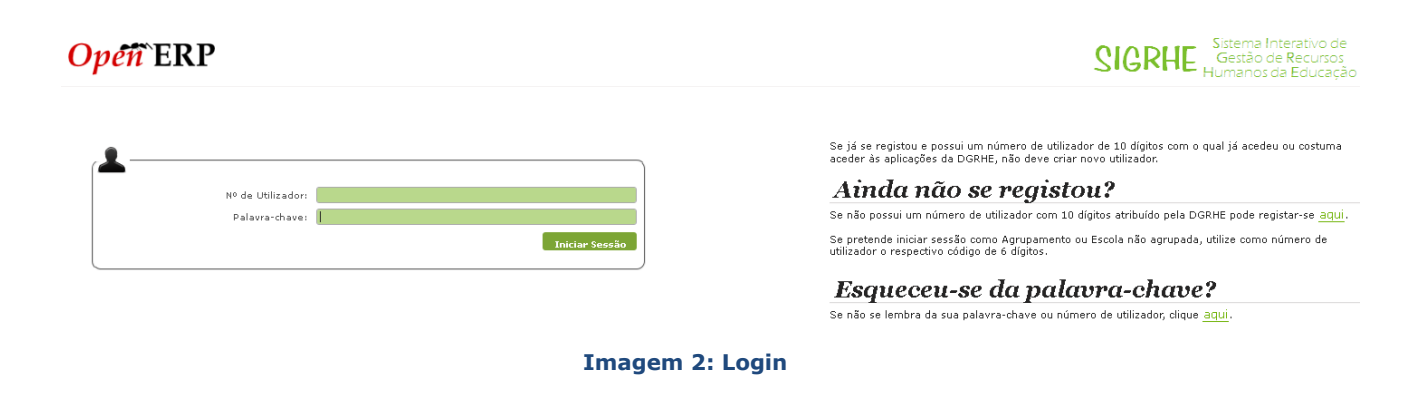

Se os dados acima indicados estiverem corretos, ao carregar no botão INICIAR SESSÃO o candidato irá aceder ao SIGRHE.

| Opeñ ERP                                                                                                    | - <u>Terminar sessão</u>                                                                                                    | Sistema Interat<br>Gestão de Rec<br>Humanos da Ed                                             | ivo de<br>:ursos<br>ucação |
|----------------------------------------------------------------------------------------------------|----------------------------------------------------------------------------------------------------|-----------------------------------------------------------------------------------------------|----------------------------|
| GERAL FERRAMENTAS SITUAÇÃO PROFISSIONAL                                                                                                    | voicar a pagina iniciai   Escrucura de menus   Acerar Panavia-chave                                                                                                    |                                                                                               |                            |
|                                                                                                    |                                                                                                    | INFORMAÇÕES                                                                                   | Þ                          |
| BEM                                                                                                    | I-VINDO AO SIGRHE!                                                                                                    | DOCUMENTAÇÃO                                                                                  | Ø                          |
| O Sistema Interativo de Gestão de Recursos Humanos de Edu<br>Esta ferramenta será enniquecida gradualmente, através da cri<br>e do Persoal não Docente.<br>ATENÇÃO:<br>• se o docente ajda possui um número de utilizador/docente<br>• se o docente ajda não tinha um número de utilizado | icação visa fornecer às Escolas um instrumento que parmita a gestão integrada dos seus recursos humanos.<br>ação de módulos, procurando-se que abranja a totalidade das ações associadas à gestão do Pessoal Docente<br>x/ candidato com o qual já acedeu ou costuma aceder às aplicações da DGRHE, não deve criar novo utilizador;<br>n/docente/ candidato e submeteu o formulário com o pedido para o obtes, iramos proceder à validação do | 17 Novembro Manual Geral de Utilização do STGRHE<br>2011 Manual Geral de Utilização do STGRHE |                            |
| mesimo, demonando a sua activação ate 24 horas);<br>de este decladou alteração de palavara-horas, a reactivação<br>este de la construcción de la construcción do no<br>este os docentes não têm funções de avaliadores não dev                                                            | e utilizador pade demorra sté 24 horas)<br>de utilizador, deversé utilizar os mecanismos disponíveis no portal da DGRNE para os recuperar;<br>rem aceder à aplicação.                                                                                                    |                                                                                               |                            |
| GERAL<br>• Consulta de Docu<br>• Gestão de Entidae<br>Consulta o Manua<br>• Alteração de dado                                                                                                    | mentos<br>des<br>1 do utilizados<br>5 de registo                                                                                                    |                                                                                               |                            |
| FERRAMENTAS<br>Modelo de mensa<br>Configuração                                                                                                    | gem                                                                                                    |                                                                                               |                            |
| SITUAÇÃO PROFISSI<br>Licenças<br>Contratação Escol<br>Outras Coloceção<br>Mobilidade                                                                                                    | IONAL<br>a                                                                                                    |                                                                                               |                            |
|                                                                                                    | Imagem 3 - Ecrã Inicial                                                                                                    |                                                                                               |                            |

V1

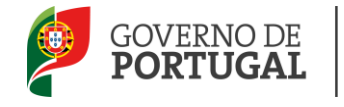

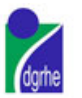

#### 3.2 Página Inicial

Após selecionar o separador SITUAÇÃO PROFISSIONAL visualizar-se-á o ecrã inicial que permite ao candidato aceder a um menu onde constam todas as funcionalidades disponíveis na aplicação.

| • | Contratação Escola |
|---|--------------------|
|   | Habilitações       |
|   | Candidatar         |
|   | Candidaturas       |
| • | Outras Colocações  |
|   |                    |

Imagem 4 - Menu Contratação de Escola

#### 3.3 Habilitações

Todas as habilitações que o candidato inseriu na aplicação são disponibilizadas para visualização.

| Habilitações                                         |                |                        |             | ■ ■                      |
|------------------------------------------------------|----------------|------------------------|-------------|--------------------------|
| Nº Candidato :<br>Nome :                             | Número de      | identificação fiscal : |             |                          |
| Qualificações Profissionais<br>GRUPO DE RECRUTAMENTO | GRAU ACADÉMICO | CURSO                  | INSTITUIÇÃO | ≪ < 1 - 1 de 1 > >><br>× |
| Habilitações Próprias                                |                |                        |             |                          |
| GRUPO DE RECRUTAMENTO                                | GRAU ACADÉMICO | INDIQUE QUAL C         | URSO INSTI  | τυιςÃΟ                   |
|                                                      |                |                        |             | ≪                        |
| Outras Formações<br>DESIGNAÇÃO                       | GRAU ACADÉMICO | INDIQUE QUAI           | L           | ≪ ◀ 0 - 0 de 0 እ እ>      |
|                                                      |                |                        |             | ≪ ∢ 0 - 0 de 0 🕨 🕪       |

#### Imagem 5: Lista das Habilitações

Ao carregar no botão EDITAR o candidato poderá:

- Inserir nova(s) habilitação(ões) na aplicação;
- Apagar alguma habilitação inserida anteriormente.

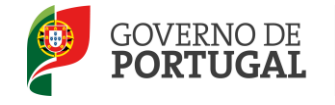

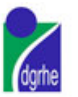

Poderá fazer a gestão das respetivas habilitações profissionais, próprias ou de outras formações que o candidato possua, individualmente, conforme descrito nos capítulos abaixo.

#### **3.3.1 Qualificações Profissionais**

Se pretender inserir a(s) qualificação(ões) profissional(s) que constam dos seus registos deve carregar no botão NOVO.

**Para adicionar** uma nova habilitação profissional terá de preencher os campos obrigatórios, assinalados a verde.

| Qualificação Profissional                                                                                                    |
|----------------------------------------------------------------------------------------------------|
| Gravar e Fechar Cancelar                                                                                                    |
|                                                                                                    |
| Nesta página deve:                                                                                                    |
| <ol> <li>Indicar se possui, ou não, mais de 365 dias de serviço docente, como profissionalizado em qualquer grupo de docência, prestados em estabelecimentos de educação<br/>ou ensino públicos;</li> </ol>                                                      |
| <ol> <li>Indicar os grupos para os quais possui qualificação profissional para a docência, referindo grau académico, designação do curso e Instituição onde realizou o mesmo<br/>Após introdução dos dados solicitados deve carregar no botão Gravar;</li> </ol> |
| <ol> <li>3. Todos os dados podem ser alterados ou eliminados em qualquer momento;</li> <li>4. Ser-lhe-á, ainda, disponibilizada informação sobre todos os grupos de recrutamento para os quais indicou possuir qualificação profissional.</li> </ol>             |
| Tempo de Servico                                                                                                    |
|                                                                                                    |
| em estabelecimentos de educação ou ensino públicos? :                                                                                                    |
|                                                                                                    |
| Indique os Grupos de Recrutamento para os quais possui Qualificação Profissional                                                                                                    |
| Grupo de recrutamento :                                                                                                    |
| Grau académico :                                                                                                    |
| Curso :                                                                                                    |
| Instituição :                                                                                                    |
|                                                                                                    |

Imagem 6: Gestão das Habilitações Profissionais

Deverá indicar, em primeiro lugar, se possui mais de 365 dias de serviço docente, como profissionalizado, em qualquer grupo de recrutamento, prestados em estabelecimentos de educação ou ensino públicos.

Em seguida deve indicar qual(is) o(s) grupo(s) de recrutamento para o(s) qual(is) possui qualificação profissional, qual o grau académico, o curso e a instituição que frequentou.

Quando terminar de preencher corretamente todos os campos tem de carregar no botão GRAVAR E FECHAR.

**Para apagar** um Grupo de Recrutamento do elenco das qualificações profissionais terá de carregar na cruz vermelha que surge no lado direito do ecrã.

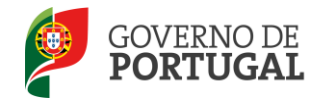

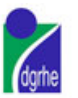

| Qualificaçãos Dusfissionais |                |             |             | 44 4 1 2 40 2 5 10 |
|-----------------------------|----------------|-------------|-------------|--------------------|
| GRUPO DE RECRUTAMENTO       | GRAU ACADÉMICO | CURSO       | INSTITUIÇÃO | 1 1 - 2 ue 2 p p   |
| 🧷 210 - Português e Francês | Licenciatura   | Tage - Dige | Nevelina    | *                  |
| 🧷 300 - Português           | Licenciatura   | 205         | liga dira.  | ×                  |
|                             |                |             |             |                    |
|                             |                |             |             |                    |

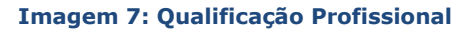

Todos os dados podem ser alterados ou eliminados sempre que o candidato o pretenda.

#### 3.3.2 Habilitações Próprias

Se pretender inserir nova(s) habilitação(ões) própria(s) na aplicação deverá carregar no botão NOVO.

**Para adicionar** uma nova habilitação própria terá de preencher os campos obrigatórios, assinalados a verde.

Deverá indicar qual(is) o(s) grupo(s) de recrutamento para o(s) qual(is) possui habilitação própria, qual o grau académico, o curso e a instituição que frequentou, e, nos casos previstos na legislação, se a formação que possui se enquadra nas condições especiais pré-estabelecidas para obtenção de habilitação.

Quando terminar de preencher corretamente todos os campos tem de carregar no botão GRAVAR E FECHAR.

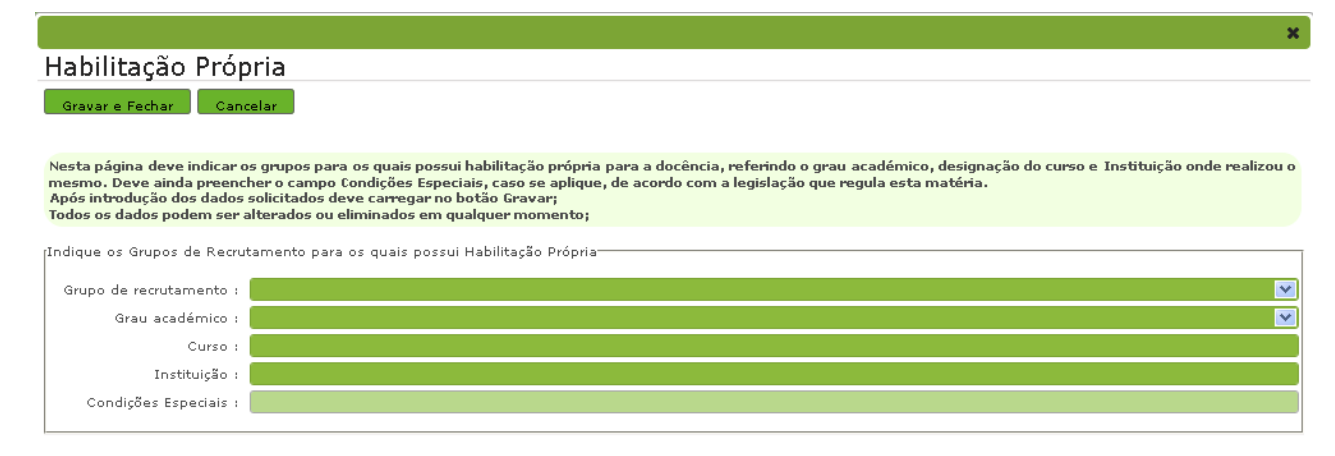

#### Imagem 8: Habilitações Próprias

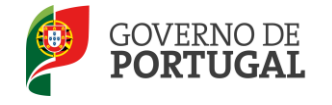

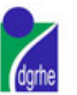

**Para apagar** um Grupo de Recrutamento do elenco das habilitações próprias terá de carregar na cruz vermelha que surge no lado direito do ecrã.

#### 3.3.3 Outras Formações

Se pretender inserir outra(s) habilitação(ões) que possua, que não sejam reconhecidas como qualificações profissionais nem habilitações próprias, mas cuja titularidade seja relevante para a candidatura, deverá carregar no botão NOVO.

**<u>Para adicionar</u>** uma nova formação terá de preencher todos os campos obrigatórios, assinalados a verde, indicando qual a designação da formação e qual o grau académico conferido (caso se aplique).

|                                                                                                    | ×        |
|----------------------------------------------------------------------------------------------------|----------|
| Outra Formação                                                                                                    |          |
| Gravar e Fechar Cancelar                                                                                                    |          |
| Nesta página pode introduzir formações adicionais, desde que a sua titularidade seja relevante para a candidatura.<br>Deve introduzir a designação da formação que possui assim como o grau conferido pela mesma, caso se aplique.<br>Após introdução dos dados solicitados, deve carregar no botão Gravar.<br>Todos os dados podem ser alterados ou eliminados em qualquer momento.<br>Ser-lhe-á ainda disponibilizada informação sobre todas as formações indicadas nesta área. |          |
| Indique outras formações cuja titularidade seja relevante para a candidatura                                                                                                    |          |
| Designação :                                                                                                    |          |
| Grau académico :                                                                                                    | <b>×</b> |

#### Imagem 9: Gestão das Outras Formações

Quando terminar de preencher corretamente todos os campos tem de carregar no botão GRAVAR E FECHAR.

**<u>Para apagar</u>** um Grupo de Recrutamento do elenco das outras formações terá de carregar na cruz vermelha que surge no lado direito do ecrã.

#### **3.4 Candidatar**

Para restringir os elementos da lista terá de usar um ou mais filtros de pesquisa:

- Zona Pedagógica.
- Código do Agrupamento de Escolas ou da Escola não Agrupada;

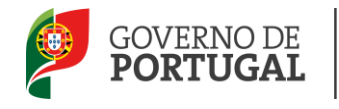

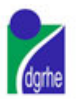

- Tipo de Necessidade;
- Número de Horas;

| <ul> <li>Licenças</li> <li>Contratação Escola</li> </ul> | Os candidatos apenas poderão denunciar, sem qualquer pendicação, se esca denúncia tiver lugar durante o período experimental, ou seja, no primeiro contrato celebrado no presente ano letivo,<br>podendo apenas candidaterse a borários no âmbito do Departos. Lei no 32/2007. O período experimental corresponde ao da primeira colocação obtida em 2011/2012. Caso denunciem o contrato<br>fora do período experimental, ficarão impedidos de celebrar, no presente ano lectivo, novo contrato ao abrigo de qualquer modalidade. |                      |                                         |                                |                          |                    |                 |                                                                                                    |                                                 |                              |
|----------------------------------------------------------|----------------------------------------------------------------------------------------------------|----------------------|-----------------------------------------|--------------------------------|--------------------------|--------------------|-----------------|----------------------------------------------------------------------------------------------------|-------------------------------------------------|------------------------------|
| Habilitações                                             | A aceitação de uma colocação em Contratação de Escola (em qualquer tipo de horário e duração de horário) implica a retirada automática e definitiva da Bolsa de Recrutamento.                                                                                                    |                      |                                         |                                |                          |                    |                 |                                                                                                    |                                                 |                              |
| Candidatar<br>Candidaturas                               | Os candidatos devem proceder à introduç                                                                                                    | ão das suas Habilita | ções para que possar                    | n surgir, no menu Car          | ididatar, as ofertas     | relacionadas       | com as habi     | itações indicad                                                                                                    | das.                                            |                              |
| Outras Colocações                                        | Candidatar                                                                                                    |                      |                                         |                                |                          |                    |                 |                                                                                                    |                                                 |                              |
| ▶ Mobilidade                                             | Zona Pedagógica : Códig                                                                                                    | go de AE ou Escola n | ão agrupada :                           |                                | Tipo de Nece             | ssidade :          |                 |                                                                                                    | Número de                                       | Horas :                      |
|                                                          | Pesquisar Limpar                                                                                                    |                      |                                         |                                |                          |                    |                 |                                                                                                    |                                                 |                              |
|                                                          | Horários                                                                                                    |                      |                                         |                                |                          |                    |                 |                                                                                                    |                                                 | 4 1 - 11 de 11 → ≫           |
|                                                          | CÓDIGO ESCOLA/AGRUPAMENTO                                                                                                    | CONCELHO             | QZP                                     | TIPO DE NECESSIDADE            | GRUPO DE<br>RECRUTAMENTO | NÚMERO DE<br>HORAS | DATA<br>PEDIDO  | DATA<br>VALIDAÇÃO                                                                                                    | DATA FINAL<br>COLOCAÇÃO                         | DATA FINAL DE<br>CANDIDATURA |
|                                                          | 121617 Agrupamento de Escolas /<br>Ribeiro, Oeiras                                                                                                    | Aquilino Oeiras      | LISBOA OCIDENTAL                        | Desenvolvimento de<br>Projetos |                          | 20                 | angenge (direk) | Normality is                                                                                                    | same and                                        | spiggions ×                  |
|                                                          | 121617 Agrupamento de Escolas /<br>Ribeiro, Oeiras                                                                                                    | Aquilino Oeiras      | LISBOA OCIDENTAL                        | Técnicos<br>Especializados     |                          | 6                  | 85/98/068/      | and the second second                                                                                                    | -Minglange                                      | dendoranis ×                 |
|                                                          | 121617 Agrupamento de Escolas /<br>Ribeiro, Oeiras                                                                                                    | Aquilino Oeiras      | LISBOA OCIDENTAL                        | Desenvolvimento de<br>Projetos |                          | 22                 | shifts/Sep.2    | egisterente                                                                                                    | 994 (13 (14 (14 (14 (14 (14 (14 (14 (14 (14 (14 | 1000 pergégie                |
|                                                          | 170926 Agrupamento de Escolas (<br>da Caparica, Almada                                                                                                    | da Costa Almada      | PENÍNSULA DE<br>SETÚBAL                 | Desenvolvimento de<br>Projetos |                          | 20                 | 946,950,850.00  | AND THE PROPERTY OF                                                                                                    | stragging.                                      | dente tratju ×               |
|                                                          | Agrupamento de Escolas I<br>152730 Francisco Gonçalves Carne<br>Chaves                                                                                                    | Dr.<br>Biro, Chaves  | VILA REAL                               | Técnicos<br>Especializados     |                          | 17                 | заларыны        | NONE MAR                                                                                                    | and any series.                                 | states and                   |
|                                                          | 121216 Agrupamento de Escolas (<br>António, Barreiro                                                                                                    | de Santo Barreiro    | PENÍNSULA DE<br>SETÚBAL                 | Técnicos<br>Especializados     |                          | 10                 | oldas decis     | and the second second s | metrasses.                                      | indutteit ×                  |
|                                                          | 404172 Escola Artística António An<br>Lisboa                                                                                                    | roio, Lisboa         | CIDADE LISBOA E<br>ZONA NORTE<br>LISBOA | Desenvolvimento de<br>Projetos |                          | 22                 | desensionings:  | entral control of                                                                                                    |                                                 |                              |
|                                                          | 404172 Escola Artística António An<br>Lisboa                                                                                                    | roio, Lisboa         | CIDADE LISBOA E<br>ZONA NORTE<br>LISBOA | Desenvolvimento de<br>Projetos |                          | 12                 | -Resulting      | 19795, (1984)                                                                                                    | -                                               |                              |
|                                                          | 404172 Escola Artística António An<br>Lisboa                                                                                                    | roio, Lisboa         | CIDADE LISBOA E<br>ZONA NORTE<br>LISBOA | Desenvolvimento de<br>Projetos |                          | 32                 | Roman States    | and the second second                                                                                                    | elemis bijeje                                   |                              |
|                                                          | Agrupamento de Escolas I<br>Bartolomeu de Gusmão, L                                                                                                    | Padre Lisboa         | CIDADE LISBOA E<br>ZONA NORTE<br>LISBOA | Grupo de<br>Recrutamento       | 300 - Português          | 6                  | 9,676,510,97    |                                                                                                    | universe.                                       | the set                      |

Imagem 10: Candidatar

A aplicação apresenta as opções de escolha pré-definidas para os campos *Tipo de Necessidade* podendo o candidato escolher entre três opções:

| Candidatar        |                                       |                                                        |                        |
|-------------------|---------------------------------------|--------------------------------------------------------|------------------------|
| Zona Pedagógica : | Código de AE ou Escola não agrupada : | Tipo de Necessidade :                                  | Número de Horas :      |
|                   |                                       |                                                        |                        |
| Pesquisar Limpar  |                                       | Grupo de Recrutamento                                  |                        |
| Horários          |                                       | Desenvolvimento de Projetos<br>Técnicos Especializados | ≪l < 1 - 11 de 11 > >> |

Imagem 11: Opções do Tipo de Necessidade

Quando os filtros estiverem corretamente selecionados deverá carregar no botão PESQUISAR e irá visualizar os horários a concurso que se enquadram nos critérios por si definidos.

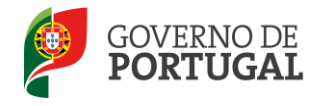

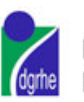

| Candic     | atar                                                                                            |                            |          |                                         |                          |                      |            |                    |                |                   |                         |                              |           |
|------------|-------------------------------------------------------------------------------------------------|----------------------------|----------|-----------------------------------------|--------------------------|----------------------|------------|--------------------|----------------|-------------------|-------------------------|------------------------------|-----------|
| Zona Pedag | Zona Pedagógica : Código de AE ou Escola não agrupada : Tipo de Necessidade : Número de Horas : |                            |          |                                         |                          |                      |            |                    |                |                   |                         |                              |           |
|            |                                                                                                 |                            |          |                                         |                          | G                    | irupo de F | lecrutamento       | <b>,</b>       |                   | ×                       |                              |           |
| Pesquisar  | Limpar                                                                                          |                            |          |                                         |                          |                      |            |                    |                |                   |                         |                              |           |
| Horários   |                                                                                                 |                            |          |                                         |                          |                      |            |                    |                |                   |                         | ≪                            | ightarrow |
| CÓDIO      | O ESCOLA/AGRUPAMEN                                                                              | то                         | CONCELHO | QZP                                     | TIPO DE<br>NECESSIDADE   | GRUPO DE<br>RECRUTAM | IENTO      | NÚMERO DE<br>HORAS | DATA<br>PEDIDO | DATA<br>VALIDAÇÃO | DATA FINAL<br>COLOCAÇÃO | DATA FINAL DE<br>CANDIDATURA |           |
| 1701       | 50 Agrupamento de Eso<br>Bartolomeu de Gusn                                                     | colas Padre<br>não, Lisboa | Lisboa   | CIDADE LISBOA E<br>ZONA NORTE<br>LISBOA | Grupo de<br>Recrutamento | 300 - Port           | tuguês     | 6                  | 02/01/2012     | 02/01/2012        | 20/02/2012              | 06/01/2012                   | ×         |

Imagem 12: Lista de Horários para Candidatar

Visualizando os horários, poderá selecionar aqueles para os quais pretende apresentar candidatura e consultar todos os detalhes a eles associados, clicando sobre os mesmos. Se constatar que o horário selecionado é o pretendido, pode apresentar a sua candidatura carregando no botão CANDIDATAR.

| ados da Escola                                                                                                    |                                                                                                    |                                                                                                    |
|----------------------------------------------------------------------------------------------------|----------------------------------------------------------------------------------------------------|----------------------------------------------------------------------------------------------------|
| Código : Salasse                                                                                                    |                                                                                                    | Unidade Orgánica 💴 : 👘 👘 👘 👘                                                                                                    |
| Concelho : Concelho                                                                                                    |                                                                                                    | QZP :                                                                                                    |
| ados do Horário                                                                                                    |                                                                                                    |                                                                                                    |
| Tipo de Necessidade :                                                                                                    | Several States in Angelia                                                                                                    | Disciplina/Projeto :                                                                                                    |
| Categoria :                                                                                                    | New Second                                                                                                    |                                                                                                    |
| Motivo :                                                                                                    | Analysis of the second statistics in the second second second second second second second second second second                                                                                                    |                                                                                                    |
| Tipo Duração :                                                                                                    | An and the second second second second second second second second second second second second second second s                                                                                                    |                                                                                                    |
| Número de Horas :                                                                                                    | -55-                                                                                                    | O horário irá para :                                                                                                    |
| urso/Habilitação                                                                                                    |                                                                                                    |                                                                                                    |
|                                                                                                    |                                                                                                    |                                                                                                    |
| Curso a Ministrar :                                                                                                    |                                                                                                    | Habilitação Requerida :                                                                                                    |
| Curso a Ministrar :                                                                                                    | lecionação de uma única disciplina da área de formação (ínc                                                                                                    | Habilitação Requerida :  <br>dependentemente do número de turmas), ultrapassando as 11 horas semanais? : 🗌                                                                                                    |
| Curso a Ministrar :<br>O pedido destina-se à<br>No caso de resposta ai                                                                                           | lecionação de uma única disciplina da área de formação (inc<br>firmativa pode pedir até 18 horas sendo que o critério ' O ca                                                                                                    | Habilitação Requerida : dependentemente do número de turmas), ultrapassando as 11 horas semanais? :                                                                                                    |
| Curso a Ministrar :<br>O pedido destina-se à<br>No caso de resposta ai                                                                                           | lecionação de uma única disciplina da área de formação (inc<br>firmativa pode pedir até 18 horas sendo que o critério 'O ca<br>área de especialização da disciplina a lecionac' será sem                                                                      | Habilitação Requerida :<br>dependentemente do número de turmas), ultrapassando as 11 horas semanais? :<br>ndidato deve estar inserido no mercado de trabalho, em atividade profissional da<br>pre adicionado automaticamente quando da submissão.                                                                                                    |
| Curso a Ministrar :<br>O pedido destina-se à<br>No caso de resposta al<br><b>Dutras Informações</b>                                                              | lecionação de uma única disciplina da área de formação (inc<br>firmativa pode pedir até 18 horas sendo que o critério 'O ca<br>área de especialização da disciplina a lecionac' será sem                                                                      | Habilitação Requerida :<br>dependentemente do número de turmas), ultrapassando as 11 horas semanais? :<br>ndidato deve estar inserido no mercado de trabalho, em atividade profissional da<br>pre adicionado automaticamente quando da submissão.                                                                                                    |
| Curso a Ministrar :<br>O pedido destina-se à<br>No caso de resposta al<br><b>Dutras Informações</b><br>Pre                                                       | lecionação de uma única disciplina da área de formação (inc<br>firmativa pode pedir até 18 horas sendo que o critério 'O ca<br>área de especialização da disciplina a lecionac' será sem<br>ojeto Descrição :                                                 | Habilitação Requerida :<br>dependentemente do número de turmas), ultrapassando as 11 horas semanais? :<br>ndidato deve estar inserido no mercado de trabalho, em atividade profissional da<br>pre adicionado automaticamente quando da submissão.                                                                                                    |
| Curso a Ministrar :<br>O pedido destina-se à<br>No caso de resposta al<br><b>Jutras Informações</b><br>Pri<br>Despacho Autorizador o                             | lecionação de uma única disciplina da área de formação (inc<br>firmativa pode pedir até 18 horas sendo que o critério ' O ca<br>área de especialização da disciplina a lecionac' será sem<br>ojeto Descrição :<br>de Contratação :                            | Habilitação Requerida :<br>dependentemente do número de turmas), ultrapassando as 11 horas semanais? :<br>ndidato deve estar inserido no mercado de trabalho, em atividade profissional da<br>pre adicionado automaticamente quando da submissão.<br>Entidade autorizadora da contratação :                                                                                         |
| Curso a Ministrar :<br>O pedido destina-se à<br>No caso de resposta al<br><b>Dutras Informações</b><br>Pri<br>Despacho Autorizador o<br><b>Critério</b>          | lecionação de uma única disciplina da área de formação (inc<br>firmativa pode pedir até 18 horas sendo que o critério ' O ca<br>área de especialização da disciplina a lecionac" será sem<br>ojeto Descrição :<br>de Contratação :                            | Habilitação Requerida :<br>dependentemente do número de turmas), ultrapassando as 11 horas semanais? :<br>ndidato deve estar inserido no mercado de trabalho, em atividade profissional da<br>pre adicionado automaticamente quando da submissão.<br>Entidade autorizadora da contratação :                                                                                         |
| Curso a Ministrar i<br>O pedido destina-se à<br>No caso de resposta al<br>Dutras Informações<br>Pro<br>Despacho Autorizador o<br>Critério                        | lecionação de uma única disciplina da área de formação (inc<br>firmativa pode pedir até 18 horas sendo que o critério ' O ca<br>área de especialização da disciplina a lecionar' será sem<br>ojeto Descrição :<br>de Contratação :                            | Habilitação Requerida :<br>dependentemente do número de turmas), ultrapassando as 11 horas semanais? :<br>ndidato deve estar inserido no mercado de trabalho, em atividade profissional da<br>pre adicionado automaticamente quando da submissão.<br>Entidade autorizadora da contratação :                                                                                         |
| Curso a Ministrar i<br>O pedido destina-se à<br>No caso de resposta al<br><b>Dutras Informações</b><br>Pro<br>Despacho Autorizador o<br><b>Critério</b>          | lecionação de uma única disciplina da área de formação (inc<br>firmativa pode pedir até 18 horas sendo que o critério 'O ca<br>área de especialização da disciplina a lecionar' será sem<br>ojeto Descrição :<br>de Contratação :<br><b>TIPO DE RESPOSTA</b>  | Habilitação Requerida :<br>dependentemente do número de turmas), ultrapassando as 11 horas semanais? :<br>ndidato deve estar inserido no mercado de trabalho, em atividade profissional da<br>pre adicionado automaticamente quando da submissão.<br>Entidade autorizadora da contratação :<br>####################################                                                 |
| Curso a Ministrar :<br>O pedido destina-se à<br>No caso de resposta al<br>Dutras Informações<br>Pri<br>Despacho Autorizador o<br>Critório<br>ORDEM               | lecionação de uma única disciplina da área de formação (inc<br>firmativa pode pedir até 18 horas sendo que o critério ' O ca<br>área de especialização da disciplina a lecionas' será sem<br>ojeto Descrição :<br>de Contratação :<br><b>TIPO DE RESPOSTA</b> | Habilitação Requerida :<br>dependentemente do número de turmas), ultrapassando as 11 horas semanais? :<br>Indidato deve estar inserido no mercado de trabalho, em atividade profissional da<br>pre adicionado automaticamente quando da submissão.<br>Entidade autorizadora da contratação :<br>Entidade autorizadora da contratação :<br>(1 - 1 de 1 )<br>CRITÉRIO                 |
| Curso a Ministrar :<br>O pedido destina-se à<br>No caso de resposta al<br>Dutras Informações<br>Pro<br>Despacho Autorizador o<br>Critório<br>ORDEM               | lecionação de uma única disciplina da área de formação (inc<br>firmativa pode pedir até 18 horas sendo que o critério ' O ca<br>área de especialização da disciplina a lecionac' será sem<br>ojeto Descrição :<br>de Contratação :<br><b>TIPO DE RESPOSTA</b> | Habilitação Requerida :<br>dependentemente do número de turmas), ultrapassando as 11 horas semanais? :<br>ndidato deve estar inserido no mercado de trabalho, em atividade profissional da<br>pre adicionado automaticamente quando da submissão.<br>Entidade autorizadora da contratação :<br>Entidade autorizadora da contratação :<br>(1 - 1 de 1 )<br>CRITÉRIO                  |
| Curso a Ministrar :<br>O pedido dastina-se à<br>No caso de resposta al<br><b>Butras Informações</b><br>Pro<br>Despacho Autorizador o<br><b>Critório</b><br>ORDEM | lecionação de uma única disciplina da área de formação (inc<br>firmativa pode pedir até 18 horas sendo que o critério ' O ca<br>área de especialização da disciplina a lecionar' será sem<br>ojeto Descrição :<br>de Contratação :<br><b>TIPO DE RESPOSTA</b> | Habilitação Requerida :<br>dependentemente do número de turmas), ultrapassando as 11 horas semanais? :<br>Indidato deve estar inserido no mercado de trabalho, em atividade profissional da<br>pre adicionado automaticamente quando da submissão.<br>Entidade autorizadora da contratação :<br>Entidade autorizadora da contratação :<br>KRITÉRIO                                  |
| Curso a Ministrar :<br>O pedido dastina-se à<br>No caso de resposta al<br><b>Dutras Informações</b><br>Pri<br>Despacho Autorizador o<br><b>Critório</b>          | lecionação de uma única disciplina da área de formação (inc<br>firmativa pode pedir até 18 horas sendo que o critério ' O ca<br>área de especialização da disciplina a lecionac' será sem<br>ojeto Descrição :<br>de Contratação :<br><b>TIPO DE RESPOSTA</b> | Habilitação Requerida :<br>dependentemente do número de turmas), ultrapassando as 11 horas semanais? :<br>ndidato deve estar inserido no mercado de trabalho, em atividade profissional da<br>pre adicionado automaticamente quando da submissão.<br>Entidade autorizadora da contratação :<br>Entidade autorizadora da contratação :<br>(* * 1 - 1 de 1 )<br>CRITÉRIO              |
| Curso a Ministrar i<br>O pedido destina-se à<br>No caso de resposta al<br><b>Dutras Informações</b><br>Pri<br>Despacho Autorizador o<br><b>Critério</b>          | lecionação de uma única disciplina da área de formação (inc<br>firmativa pode pedir até 18 horas sendo que o critério ' O ca<br>área de especialização da disciplina a lecionar' será sem<br>ojeto Descrição :<br>de Contratação :<br><b>TIPO DE RESPOSTA</b> | Habilitação Requerida :<br>dependentemente do número de turmas), ultrapassando as 11 horas semanais? :<br>ndidato deve estar inserido no mercado de trabalho, em atividade profissional da<br>pre adicionado automaticamente quando da submissão.<br>Entidade autorizadora da contratação :<br>Entidade autorizadora da contratação :<br>(1 - 1 de 1)<br>CRITÉRIO                   |
| Curso a Ministrar :<br>O pedido destina-se à<br>No caso de resposta al<br>Dutras Informações<br>Pro<br>Despacho Autorizador o<br>Critério                        | lecionação de uma única disciplina da área de formação (inc<br>firmativa pode pedir até 18 horas sendo que o critério ' O ca<br>área de especialização da disciplima a lecionas' será sem<br>ojeto Descrição :<br>de Contratação :<br><b>TIPO DE RESPOSTA</b> | Habilitação Requerida :<br>dependentemente do número de turmas), ultrapassando as 11 horas semanais? :<br>ndidato deve estar inserido no mercado de trabalho, em atividade profissional da<br>pre adicionado automaticamente quando da submissão.<br>Entidade autorizadora da contratação :<br>Entidade autorizadora da contratação :<br>(1 - 1 de 1 )<br>CRITÉRIO<br>(1 - 1 de 1 ) |

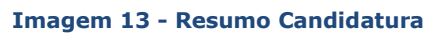

Após preenchimento das respostas aos critérios, deverá SUBMETER para efetivar a sua candidatura.

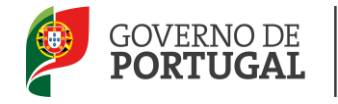

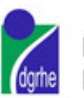

|                      | ×                       |
|----------------------|-------------------------|
| Critérios de Seleção |                         |
| 1                    | Tipo de resposta: Texto |
| Palavra-chave        |                         |

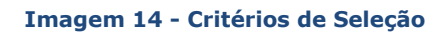

Depois de submeter a candidatura surgirá uma mensagem de sucesso na submissão.

#### 3.5 Candidaturas

O candidato pode consultar todas as candidaturas que submeteu.

#### Candidaturas

| Consultar                                                   |          |                         |                                |                          |                | 4                       | ( 1 - 2 | de 2 🕨 🕪         |
|-------------------------------------------------------------|----------|-------------------------|--------------------------------|--------------------------|----------------|-------------------------|---------|------------------|
| CÓDIGO ESCOLA/AGRUPAMENTO                                   | CONCELHO | QZP                     | TIPO DE NECESSIDADE            | GRUPO DE<br>RECRUTAMENTO | N° DE<br>HORAS | DATA FINAL<br>COLOCAÇÃO | ES      | TADO             |
| 2 121617 Agrupamento de Escolas Aquilino Ribeiro,<br>Oeiras | Oeiras   | LISBOA OCIDENTAL        | Técnicos Especializados        |                          | 6              | 05/02/2011              | Su      | ubmetido ×       |
| $\mathscr O$ 170471 Agrupamento de Escolas da Chamusca      | Chamusca | LEZÍRIA E MÉDIO<br>TEJO | Desenvolvimento de<br>Projetos |                          | 23             | 03/02/2012              | Su      | ubmetido $	imes$ |

#### Imagem 15: Lista das Candidaturas para Consulta

Para consultar uma candidatura deve selecioná-la da lista.

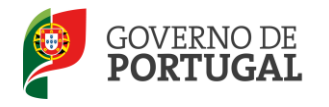

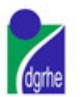

|                         |                                                                                                    |                      | 📢 🖣 1 de 2 )       |
|-------------------------|----------------------------------------------------------------------------------------------------|----------------------|--------------------|
| ados da Escola          |                                                                                                    |                      |                    |
| Código :                |                                                                                                    | Escola/Agrupamento : |                    |
| oncelho : 👘 🚧           |                                                                                                    | QZP : Salara Salara  |                    |
| sumo do Horário         |                                                                                                    |                      |                    |
| Tipo de Necessidade :   | Contractor and the second second                                                                               | Disciplina : 🗮 🗮     |                    |
| Motivo :                | han and a second second second second second second second second second second second second second second se |                      |                    |
| Duração :               | No. (Sec. 42)                                                                                                  | Nº de Horas : 🐲      |                    |
| Data Final Colocação :  | The New York State                                                                                             |                      |                    |
| ritérios                |                                                                                                    |                      |                    |
|                         |                                                                                                    |                      |                    |
| Consultar               |                                                                                                    |                      | 🤫 🦿 1 - 1 de 1 🕨 🕅 |
| Consultar<br>ORDEM      | CRITÉRIO                                                                                                    | RESPOSTA             |                    |
| Consultar<br>ORDEM<br>1 | CRITÉRIO                                                                                                    | RESPOSTA<br>2        |                    |
| Consultar<br>ORDEM<br>1 | CRITÉRIO                                                                                                    | RESPOSTA<br>2        | 4 4 1 - 1 de 1 ▶   |
| Consultar<br>ORDEM<br>1 | CRITÉRIO                                                                                                    | RESPOSTA<br>2        |                    |
| Consultar<br>ORDEM<br>1 | CRITÉRIO                                                                                                    | RESPOSTA<br>2        |                    |
| Consultar<br>ORDEM<br>1 | CRITÉRIO                                                                                                    | RESPOSTA<br>2        |                    |

#### Imagem 16: Detalhes da Candidatura

#### 3.6 Aceitar / Não Aceitar horário de Contratação de Escola

A lista das candidaturas mostra o estado das mesmas.

Candidaturas

| Consult | Consultar                                          |          |                     |                          |                          |                | ≪ < 1 - 1 de 1 →        | ₽                                      |   |
|---------|----------------------------------------------------|----------|---------------------|--------------------------|--------------------------|----------------|-------------------------|----------------------------------------|---|
| cá      | DIGO ESCOLA/AGRUPAMENTO                            | CONCELHO | QZP                 | TIPO DE NECESSIDADE      | GRUPO DE<br>RECRUTAMENTO | N° DE<br>HORAS | DATA FINAL<br>COLOCAÇÃO | ESTADO                                 |   |
| Ø 12    | Agrupamento de Escolas Aquilino Ribeiro,<br>Oeiras | Oeiras   | LISBOA<br>OCIDENTAL | Grupo de<br>Recrutamento | 330 - Inglês             | 19             | 18/10/2011              | A aguardar confirmação do<br>Candidato | × |
|         |                                                    |          |                     |                          |                          |                |                         |                                        |   |

#### Imagem 17: Lista das Candidaturas para Aceitação

São listadas as candidaturas aceites pelo Agrupamento de Escolas ou Escola não Agrupada e que necessitam de aceitação ou rejeição por parte do candidato.

Selecionando a candidatura pretendida, o docente deve proceder à aceitação ou à não aceitação do horário.

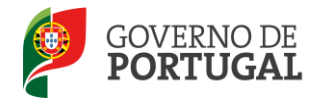

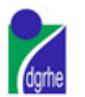

| Candidaturas                                                    |                                                                      |                                           |                                 |
|-----------------------------------------------------------------|----------------------------------------------------------------------|-------------------------------------------|---------------------------------|
|                                                                 |                                                                      |                                           | 91 4 1 de 1 9                   |
| Dados da Escola                                                 |                                                                      |                                           |                                 |
| Código :                                                        | Excola/Agrupamento :                                                 | rando de Sandras Randors Alfreda, closuar |                                 |
| Concelho : Salesa                                               | QZP + withink                                                        | 1) (j. 60%).                              |                                 |
| Resuma da Harária                                               |                                                                      |                                           |                                 |
| Tipo de Necessidade : Jinan III Emeritmación                    | Disoplina i Si                                                       | 100                                       |                                 |
| Grupo de Recrutamento : 200 maio                                | Motivo i lia                                                         | established along a state the entropy     |                                 |
| Detalhe de Motivo i                                             |                                                                      |                                           |                                 |
| Ouração : Terreponter                                           | Nº de Horas i 🦉                                                      |                                           |                                 |
| Data Final Colocação y sile provinte                            |                                                                      |                                           |                                 |
| Critérios                                                       |                                                                      |                                           |                                 |
| Lonsultar.                                                      |                                                                      |                                           | 91 4 1 - 4 de 4 3 10            |
| ondesi charibuo                                                 |                                                                      | RESPOSTA                                  |                                 |
| 1 Controls on Annual suit - pre-mar-                            | te ne deriv and states as going as proplations part of goil or could | war weiter i                              | and protocol day in a           |
| <ol> <li>Sand face can many strength for low are no.</li> </ol> | una analos, mu til de temps de brou                                  |                                           |                                 |
| 3 ("pale-alte same main) place alle software                    | A REAL & REACHER AND ADDRESS OF A MARKED AND ADDRESS OF A DECK       |                                           |                                 |
| <ol> <li>British Brangali Laskerskick - skrit</li> </ol>        | the conversion sector is more than a region of the scale of the      |                                           |                                 |
|                                                                 |                                                                      |                                           | $01 \leq 1 + 4 \ de \ d \ge 10$ |
| Istado da Candidatura                                           |                                                                      |                                           |                                 |
| Estado - A aguardar confirmação do Candidato                    | Candidatura Selecionada i 02/01/2012                                 |                                           |                                 |
|                                                                 |                                                                      |                                           |                                 |

Imagem 18: Aceitação / Não Aceitação da colocação

Se carregar no botão NÃO ACEITAR, estará a rejeitar a colocação neste horário. O Agrupamento de Escolas ou a Escola não Agrupada irá escolher outro candidato para este horário.

Se carregar no botão ACEITAR está a confirmar a colocação e dá início ao processo de contratação. Deverá apresentar-se na sede do Agrupamento de Escolas ou na Escola não Agrupada e informar-se dos documentos necessários a apresentar, bem como dos procedimentos a efetuar para iniciar a atividade e posteriormente assinar o contrato.

Depois de aceitar a colocação é mostrado o "recibo" da aceitação que exibe todos os dados relativos à aceitação.

| Estado da | Candidatura                                 |                           |            |  |  |  |  |  |
|-----------|---------------------------------------------|---------------------------|------------|--|--|--|--|--|
| Estado :  | Aceite Pelo Candidato                       | Candidatura Selecionada : | 02/01/2012 |  |  |  |  |  |
| Aceite :  | Sim                                         | Data Aceitação :          | 02/01/2012 |  |  |  |  |  |
|           | Desist                                      | dir                       |            |  |  |  |  |  |
|           | Imagem 19: Recibo da Aceitação da Colocação |                           |            |  |  |  |  |  |

A aceitação do candidato também ficará visível na listagem inicial que o docente pode consultar.

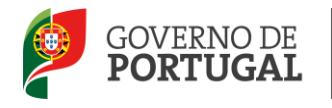

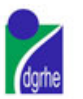

| nsultar                                                      |          |                     |                          |                          |                |                         | 📢 🖣 1 - 1 de 1           |
|--------------------------------------------------------------|----------|---------------------|--------------------------|--------------------------|----------------|-------------------------|--------------------------|
| CÓDIGO ESCOLA/AGRUPAMENTO                                    | CONCELHO | QZP                 | TIPO DE NECESSIDADE      | GRUPO DE<br>RECRUTAMENTO | N° DE<br>HORAS | DATA FINAL<br>COLOCAÇÃO | ESTADO                   |
| O annan san ann an tarainn an tarainn an tar thann.<br>Annan | Oeiras   | LISBOA<br>OCIDENTAL | Grupo de<br>Recrutamento | 330 - Inglês             | 19             | 18/10/2011              | Aceite Pelo<br>Candidato |
|                                                              |          |                     |                          |                          |                |                         |                          |

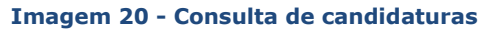

#### 3.7 Desistir

O docente pode desistir da aceitação nas 24 horas posteriores à mesma, enquanto a escola não comprovar os dados. Para tal basta carregar no botão DESISTIR.

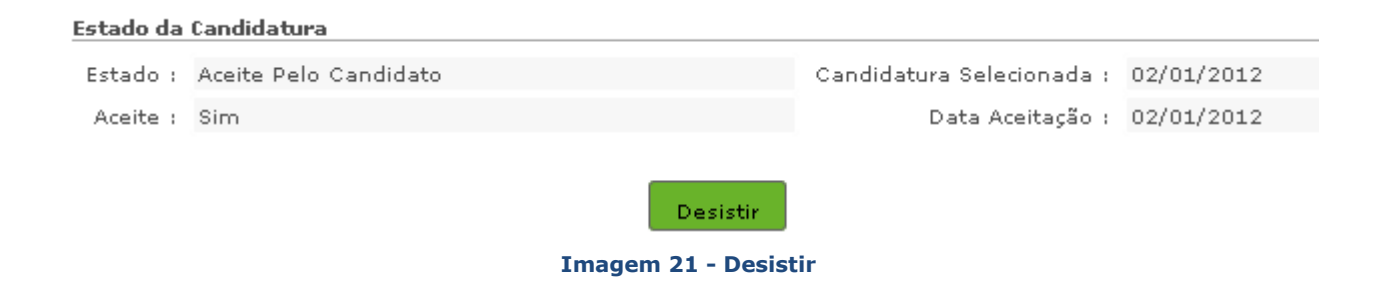

Após desistência, ser-lhe-á facultada a confirmação da mesma.

| Estado da Candidatura |          |                           |            |  |  |  |
|-----------------------|----------|---------------------------|------------|--|--|--|
|                       |          |                           |            |  |  |  |
| Estado :              | Desistiu | Candidatura Selecionada : | 02/01/2012 |  |  |  |
|                       |          | <b>D</b> 1 0 1 <b>N</b>   |            |  |  |  |
| Aceite :              | SIM      | Data Aceitação :          | 02/01/2012 |  |  |  |

#### Imagem 22: Confirmação da Desistência da Candidatura

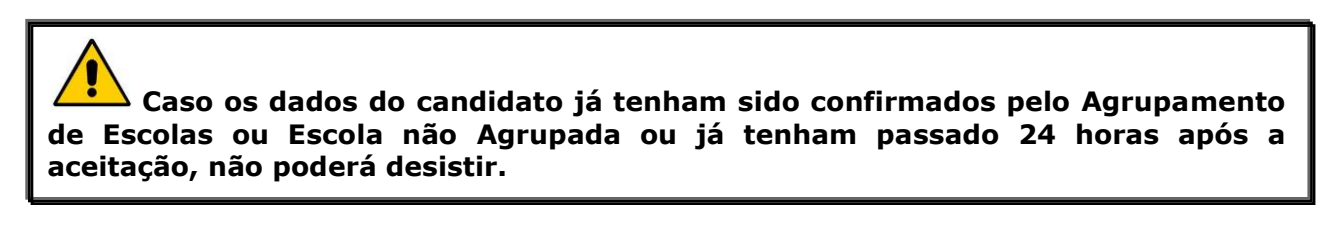